# Configuración de OwnCloud no dominio

• Imos ver os pasos a seguir para configurar en ownCloud o acceso dos usuarios do dominio e a conexión coas carpetas compartidas

## Sumario

- 1 Activar os aplicativos necesarios
- 2 Configurar a autenticación dos usuarios do dominio
- 3 Conectarse ás carpetas do dominio con Owncloud
  - 3.1 Configurar unha conexión automática para grupos de usuarios
    - 3.2 Configurar unha conexión particular para un usuario

## Activar os aplicativos necesarios

- OwnCloud permite engadir distintos aplicativos para ofrecer funcionalidades que están fóra da instalación base. Entre eles, está o necesario para autenticar os usuarios contra un servidor LDAP (válido tamén para Active Directory e Samba4) e para conectarse con carpetas externas.
- Imos activar estes dous aplicativos no noso ownCloud:
- Activar aplicativos en ownCloud

| n             |       |  |
|---------------|-------|--|
|               |       |  |
| administrador |       |  |
|               | +     |  |
|               | Login |  |
|               | ed in |  |
|               |       |  |
|               |       |  |
|               |       |  |
|               |       |  |
|               |       |  |

Iniciamos sesión co usuario administrador.

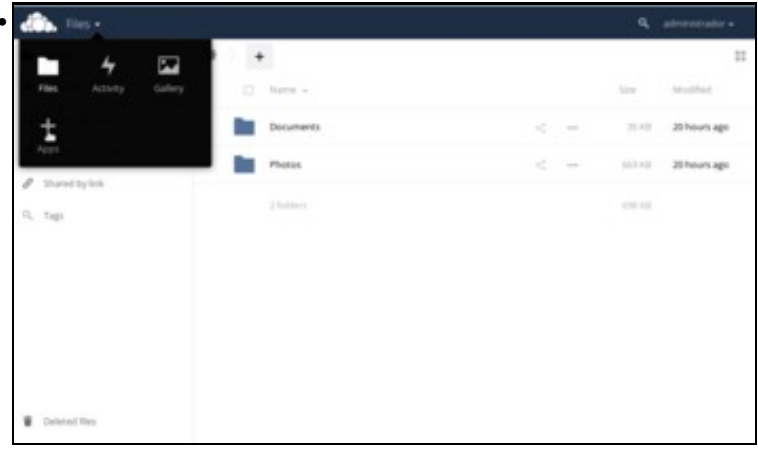

Podemos ver a súa carpeta persoal de ownCloud, con unha serie de carpetas creadas por defecto. Picamos na frecha da parte superior esquerda da páxina e sobre o botón de engadir aplicacións.

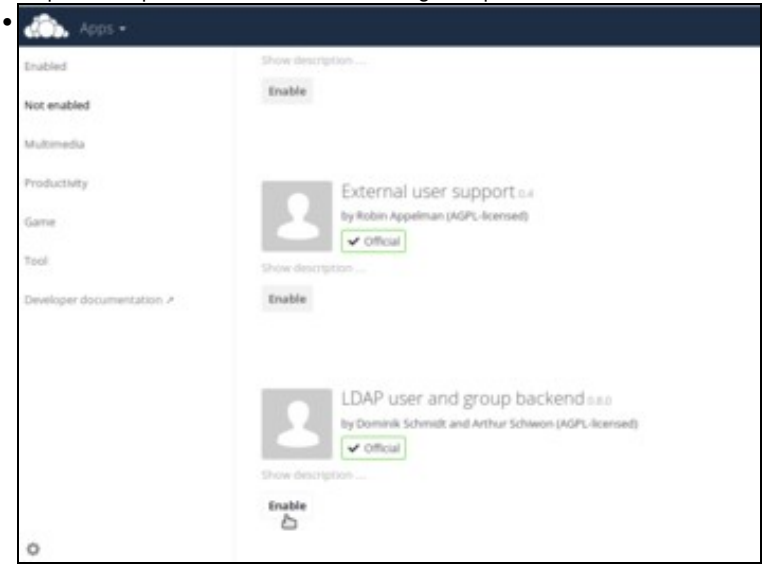

Imos ao apartado de **Non activado** que recolle os aplicativos sen habilitar. Buscamos o aplicativo de **LDAP user and group backend**, e picamos en **Activar**.

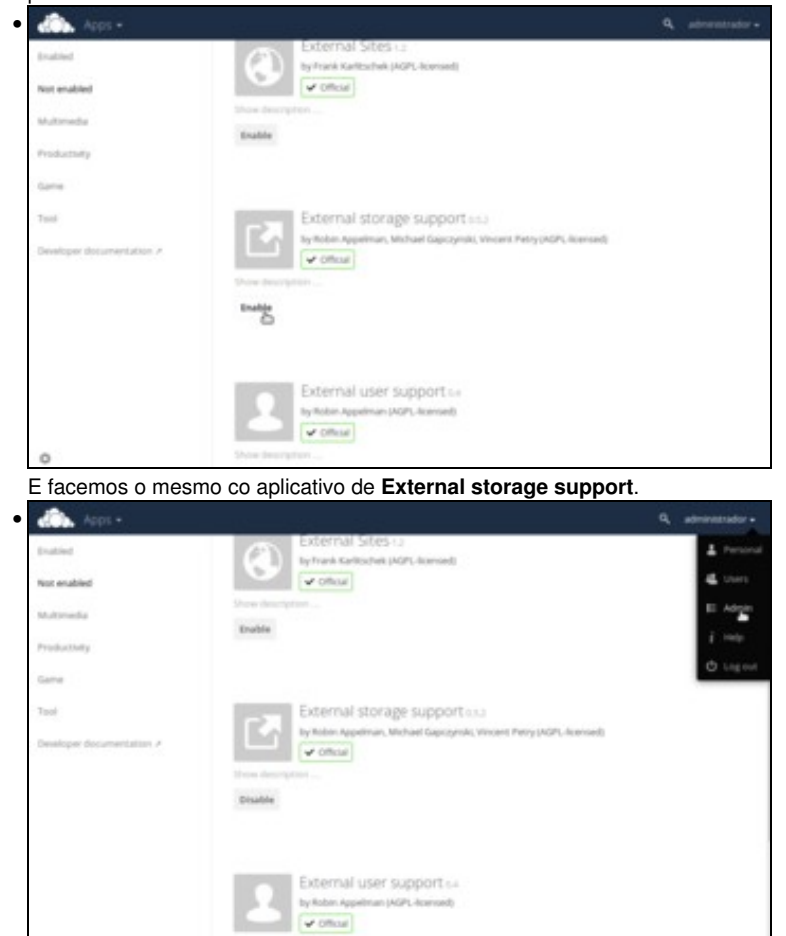

E imos ao apartado de Administración, onde poderemos configurar estes aplicativos.

### Configurar a autenticación dos usuarios do dominio

• Co aplicativo de LDAP backend instalado, simplemente teremos que configurar os datos do servidor LDAP e os usuarios e grupos que poderán ter acceso a ownCloud.

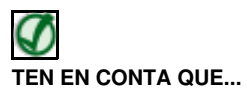

Para simplificar a configuración, imos utilizar o protocolo Idap para a autenticación dos usuarios contra o controlador do dominio. É evidente que se o servidor no que reside ownCloud non é o mesmo que o controlador do dominio e o tráfico entre eles pode ser espiado, sería recomendable usar o protocolo Idaps para cifrar esa comunicación. Nesta páxina da documentación de ownCloud podes atopar información detallada sobre a configuración da autenticación contra LDAP:

• https://doc.owncloud.org/server/9.0/admin\_manual/configuration\_user/user\_auth\_ldap.html

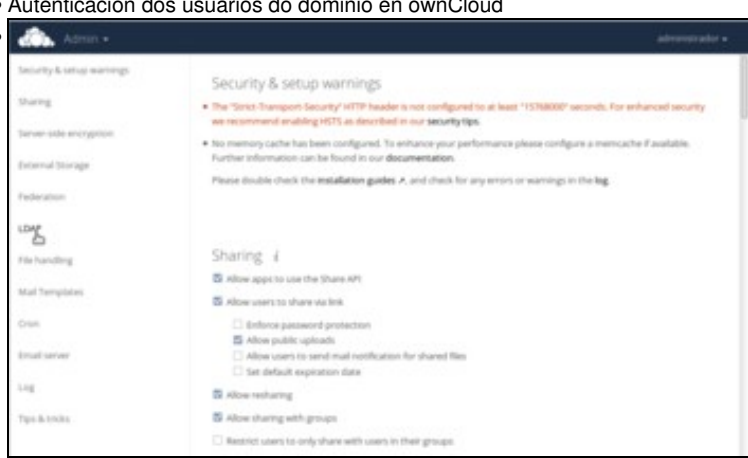

A ferramenta de administración estrutúrase nunha única páxina con distintos apartados, aos que podemos ir directamente cos botóns da barra lateral. Picamos sobre o de LDAP para configurar a autenticación dos usuarios contra o noso dominio. A continuación seguiremos uns pasos dos que se indican ou outros dependendo do escenario que queiramos configurar.

| l.                        |                                                        |                              |                                                                                           |                                                                                                |
|---------------------------|--------------------------------------------------------|------------------------------|-------------------------------------------------------------------------------------------|------------------------------------------------------------------------------------------------|
|                           |                                                        |                              |                                                                                           |                                                                                                |
| 81                        | 389                                                    | Detect Port                  |                                                                                           |                                                                                                |
| s,dc=lescalquera,dc=lo    | cal                                                    |                              |                                                                                           |                                                                                                |
|                           |                                                        |                              |                                                                                           |                                                                                                |
|                           |                                                        | Detect Base DN               | Test Bar                                                                                  | e DN                                                                                           |
| rs (recommended for large | directories)                                           |                              |                                                                                           |                                                                                                |
|                           | rs, dc=iescalquera, dc=lo<br>rs (recommended for large | rs, dc=lescalquera, dc=local | ns, dc=lescalquera, dc=local<br>Detect Base DN<br>ars (recommended for large directories) | rs, dc=lescalquera, dc=local  Detect Base DN Test Base ors (recommended for large directories) |

• Autenticación dos usuarios do dominio en ownCloud

Configuración para controlador de dominio con Samba4 (escenario 6.B): Imos configurar o servidor LDAP do que tomaremos os usuarios:

\*Servidor:dserver00.iescalquera.local

\*Usuario:cn=administrator,cn=Users,dc=iescalquera,dc=local

\*Contrasinal: O contrasinal deste usuario

\*Base de busca LDAP:dc=iescalquera,dc=local

| Sente Openi Luga-Mill        | ates Krage all                                                                                                    |                    | Alastat Equi |
|------------------------------|----------------------------------------------------------------------------------------------------|--------------------|--------------|
| Lot second work is one to    | ting these serves                                                                                                    |                    |              |
| Origi Prine ultima interesta | price .                                                                                                    |                    |              |
|                              | The most connect class density for most an experimental Process per-<br>and coefficience. It pro-met not which ideast close to actual, phone<br>per-density, admit.                                                                                                    | er, ses.<br>serval |              |
| Original datase proget       | Total pros                                                                                                    |                    |              |
|                              | Notices<br>Dense Sentes<br>Dense Sent |                    |              |
| 100 ONT Date                 |                                                                                                    |                    |              |
| 150° filer                   | All interview of the stand of the standard of the standard of                                                                                                    |                    |              |
|                              |                                                                                                    |                    |              |
| Terly office and each even   |                                                                                                    |                    |              |

**Configuración para controlador de dominio con Samba4 (escenario 6.B):** Picamos en **Continuar** para pasar á pestana de **Usuarios**, onde podemos seleccionar que grupos de usuarios terán acceso a ownCloud. Podemos seleccionar, por exemplo, o grupo *g-usuarios*, aínda que tamén podemos deixar o acceso para todos os usuarios.

| 2.5ervite + 🙀                  |                         |                     |             |     |                    |                  |  |
|--------------------------------|-------------------------|---------------------|-------------|-----|--------------------|------------------|--|
| donver00 inscalgana.local      |                         |                     |             | 389 | Delector o porto   |                  |  |
| constraint, dones calquera, do | No. of                  |                     |             |     |                    |                  |  |
|                                |                         |                     |             |     |                    |                  |  |
| domescalation domical          |                         |                     |             |     | Detectar o DN base | Proter o DN base |  |
| Introduce menualmente          | on titrus LDAP (recomen | indo para directori | os grandes) |     |                    |                  |  |
|                                |                         |                     |             |     |                    |                  |  |

Configuración para controlador de dominio con OpenLDAP e Samba3 (escenario 6.A): A única diferenza na configuración do servidor sería o usuario de conexión, que sería: *cn=admin,dc=iescalquera,dc=local*.

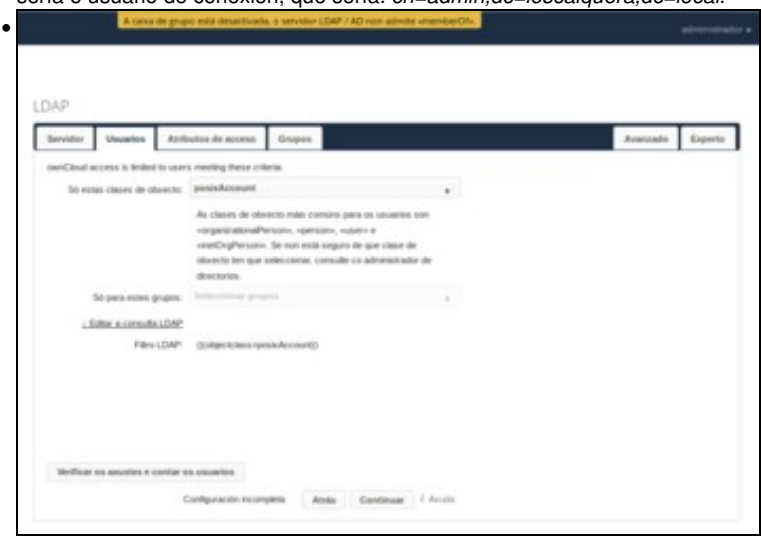

**Configuración para controlador de dominio con OpenLDAP e Samba3 (escenario 6.A):** Cando pasamos á pestana de **Usuarios**, veremos un aviso indicando que a caixa de grupo está desactivada debido a que o servidor LDAP non admite *memberOf*. Ese aviso refírese a un atributo que ownCloud utiliza por defecto no servidor LDAP para obter a relación de pertenza dos usuarios aos grupos, e que OpenLDAP non usa por defecto. Para solucionar este problema, imos ir á pestana de **Avanzado**.

| <ul> <li>Asostes da conexión</li> </ul>   |                                             |  |
|-------------------------------------------|---------------------------------------------|--|
| <ul> <li>Axustas do directorio</li> </ul> |                                             |  |
| Campo de mostra do nome de                | deployhane                                  |  |
| 2nd User Display Name Fald                |                                             |  |
| Base da Arbore de ubuarios                | eurramanion, de riene alguéria, de riene al |  |
| Alefados de busca do unuaria              | Contend on article per lite                 |  |
| Campo de mostra do nome de<br>proto       | e.                                          |  |
| Eans da Arbora de grupo                   | singrapos, donko calquera, donko al         |  |
| Aributos de busca do propo                | Opened, sh attitude per Wa                  |  |
| Associación de grupos e<br>membros        | mentariat •                                 |  |
| Dynamic Group Member URL                  |                                             |  |
| Grupos aniñados                           | 0                                           |  |
| Tamato dos tragmentos<br>pasimation       | 500                                         |  |
| · Andrew examples                         |                                             |  |

**Configuración para controlador de dominio con OpenLDAP e Samba3 (escenario 6.A):** Introducimos a base da árbore para usuarios (*ou=usuarios,dc=iescalquera,dc=local*), a de grupos (*ou=grupos,dc=iescalquera,dc=local*), seleccionamos para a asociación de grupos e membros o atributo **memberUid** e activamos a opción de **Grupos añadidos**. Desta forma conseguiremos que ownCloud poida obter a relación de usuarios e grupos sen necesidade do atributo *memberOf* no LDAP. Imos agora á pestama de **Atributos de acceso**.

| terer mes upside        | Sease Company                                                                                                    | Amount Light |
|-------------------------|----------------------------------------------------------------------------------------------------|--------------|
| the type to end of the  | the part based on the following attributes                                                                                                    |              |
| (delt 14) increase      | 8                                                                                                    |              |
| CONF ( AD Great Address |                                                                                                    |              |
| One instance            | Bellet all famo                                                                                                    |              |
| ubitable from           |                                                                                                    |              |
| 100 Mai                 | REData dan penergi Dentan Che<br>Lenna Departo Dentan Rebaljaren basil Obij<br>presenten penergi dentan<br>presenten penergi dentan<br>presenten penergi dentan<br>penergi dentan |              |
| No. of Concession, Name |                                                                                                    |              |

A partir de aquí os pasos serán os mesmos para os dous escenarios. Podemos seleccionar que atributos do LDAP imos utilizar como nome e enderezo de correo do usuario. Deixámolo como está e continuamos.

| timer times Lage Antes               | en Orașe                                                                                                    |                                                                                                    | Advented Toport |
|--------------------------------------|----------------------------------------------------------------------------------------------------|----------------------------------------------------------------------------------------------------|-----------------|
| Wanger country factor rations and on | alatin to careford                                                                                                    |                                                                                                    |                 |
| Colphene algeb means                 | Search diged charges                                                                                                    | and the second second se |                 |
| (bity had there proved               | least gran                                                                                                    |                                                                                                    |                 |
|                                      | Nohomerer las der<br>Nohomere Nohomer las<br>Nordineues Molt Langer<br>Not Guester<br>Nation und Kommen<br>Auf ern Lit Langer<br>Nation und Kommen<br>Nation (kannen)<br>Kansen (kannen)<br>Kansen (kannen)<br>Kansen (kannen)<br>Kansen (kannen) |                                                                                                    |                 |
| units sizes inter-                   |                                                                                                    |                                                                                                    |                 |
| LOOP New                             | the party of the party and an inclusion party and                                                                                                    | Landes                                                                                                    |                 |
|                                      | and second sciences and second                                                                                                    |                                                                                                    |                 |
|                                      |                                                                                                    |                                                                                                    |                 |
|                                      |                                                                                                    |                                                                                                    |                 |
|                                      |                                                                                                    |                                                                                                    |                 |
|                                      |                                                                                                    |                                                                                                    |                 |
|                                      |                                                                                                    |                                                                                                    |                 |
| -                                    |                                                                                                    |                                                                                                    |                 |

E nesta lapela de *Grupos* podemos indicar que grupos estarán dispoñibles en ownCloud. O que imos facer é seleccionar os grupos que temos definidos para os usuarios, profes e alumnos, porque desta maneira van aparecer cando os usuarios compartan documentos ou eventos de calendario entre eles. Así, por exemplo, unha profe pode compartir un documento con todo o seu grupo de alumnos. Unha vez seleccionados os grupos, picamos en **Avanzado** para cambiar un parámetro da configuración avanzada.

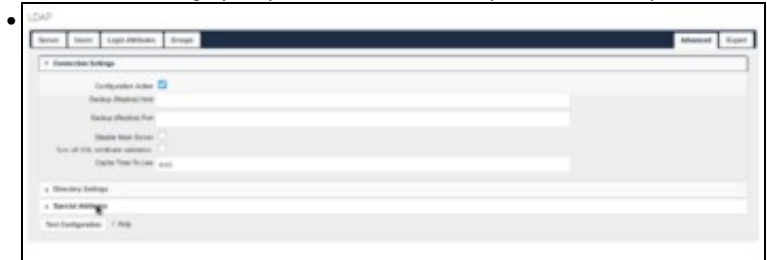

Picamos en Atributos especiais...

| erver                    | Users         | Login Attributes  | Groups   |  |  |
|--------------------------|---------------|-------------------|----------|--|--|
| + Con                    | nection Set   | tings             |          |  |  |
| <ul> <li>Dire</li> </ul> | ctory Settin  | ngs               |          |  |  |
| • Spe                    | cial Attribut | les               |          |  |  |
|                          |               | Quota Field       |          |  |  |
|                          |               | Quota Default     | 40000000 |  |  |
|                          |               | Email Field       |          |  |  |
| U                        | iser Home F   | older Naming Rule |          |  |  |
|                          |               |                   |          |  |  |

e imos establecer unha **Cota predeterminada** para os usuarios. Esta cota introdúcese en bytes, así que para establecer un máximo de sobre 40MB introducimos 40000000. No noso caso, imos poñer un cota bastante baixa, xa que a idea é que os usuarios non utilicen as carpetas propias de ownCloud. O que se pretende é que usen ownCloud para acceder ás súas carpetas do dominio.

| Benner Users Login-Alexinates 1     | Grage                      |     |                               | Advanced |
|-------------------------------------|----------------------------|-----|-------------------------------|----------|
| ). Sever: meruriti.texangers.text - |                            |     |                               |          |
| derver10 incalgers to a             |                            | 289 | Delevi Part                   |          |
| availabilitation availabilitation   | 1.0108                     |     |                               |          |
| ******                              |                            |     |                               |          |
| 0.10030493.01103                    |                            |     | Detect Search Text Search 100 |          |
| Manualy and 1,047 Man promised      | ind for large effectively. |     |                               |          |
|                                     |                            |     |                               |          |

A configuración dos usuarios do dominio xa está rematada, así que imos pechar a sesión do usuario administrador...

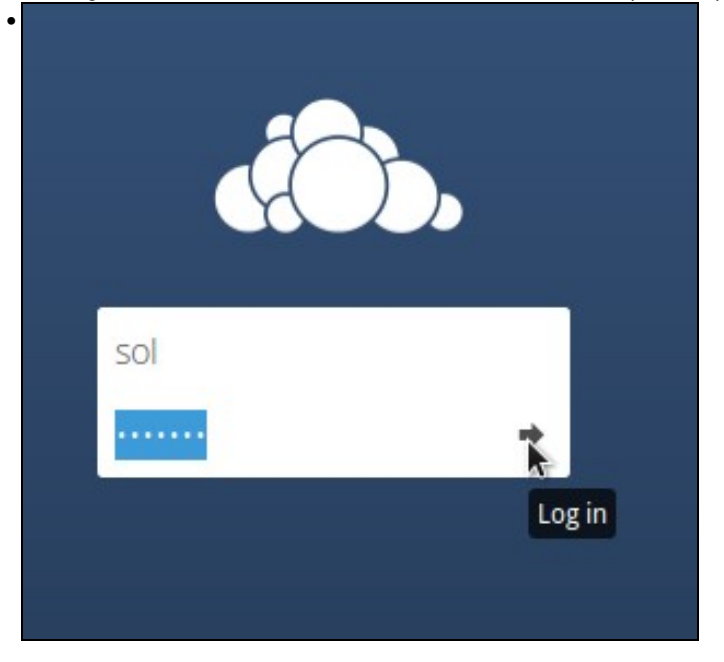

para iniciar sesión co usuario sol.

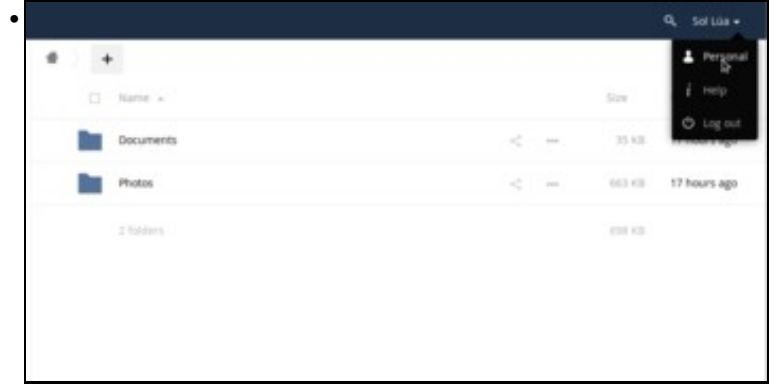

Vista da carpeta principal do usuario en ownCloud. Se picamos en Persoal...

| Soi Lúa<br>Ernail<br>No email address set<br>Groups                                                                                                    |                         |
|----------------------------------------------------------------------------------------------------|-------------------------|
| Ernall<br>No email address set<br>Groups                                                                                                    |                         |
| No email address set<br>Groups                                                                                                    |                         |
| Groups                                                                                                    |                         |
| A New are member of the following are                                                                                                    |                         |
| Provide and the following group of the following group of the f | ups:<br>Ans. a-utuarize |
| ing or jpg. max. 20 MB                                                                                                    | and B management        |
| Language                                                                                                    |                         |
| English Help                                                                                                    | o translate             |
| Language                                                                                                    | o translate             |

podemos ver os datos da configuración da conta de *sol*, como o seu nome completo, grupos aos que pertence, etc. Aproveitamos para cambiar o idioma da interface de usuario se fose necesario.

| maxe do perfil         | Nome completo                                      |                                                  |  |
|------------------------|----------------------------------------------------|--------------------------------------------------|--|
|                        | Sol Lüa                                            |                                                  |  |
| C                      | Correo                                             |                                                  |  |
| 5                      | Non hai un enderezo de                             | correo definido                                  |  |
|                        | Grupos                                             |                                                  |  |
| 1                      | Vostede è membro dos se<br>g-dam1-profes, g-dam2-p | eguintes grupos:<br>profes, g-profes, g-usuarios |  |
| ing or jpg, max, 20 MB | Idioma                                             |                                                  |  |
|                        | Galego                                             | Axude na tradución                               |  |
|                        |                                                    |                                                  |  |

Pero se nos fixamos na cota que ten establecida, vemos que é ilimitada e non se lle aplicou a cota por defecto. Isto débese a que esta cota por defecto só se vai aplicar aos novos usuarios, pero o usuario *sol* xa existía anteriormente. Imos aproveitar esta situación para ver como se pode administrar o uso de cota dos usuarios de ownCloud.

|           |                      |           | THE REPORT   |         |                            |   | Darb visco un |   |                              |   |  |
|-----------|----------------------|-----------|--------------|---------|----------------------------|---|---------------|---|------------------------------|---|--|
| ) and and | FECT-6858 ABDR TOC   | MODIME.   | tiof Ret     | ******* | Equal tops' Ecoper E-      | • | an grant      | * | universe                     | • |  |
| AND CEDES | 57348-4017-6275-1108 | UND ADD   | Patridez     |         | Farm Equipment for         | - | regar         |   | intend                       |   |  |
|           | E DESC 485C ASSN PCT | 1011003   | Most Wate    | ******  | patient prisest above pre- | - | co prog       |   | Contraction.                 |   |  |
| alererat  | radior               |           | adversionlar | ******* |                            |   | reging        |   | intend                       |   |  |
| OMERSON   | CAM-4047 #2810 1108  | 0.4011716 | Par Disc     | ******* | galant galand alam gala-   |   | ra grava      |   | totestad .                   | - |  |
| LESICCH   | C 0052 4103 863C 871 | Distant-6 | Settin #     |         | generi profes, general pr. |   | ingene .      |   | United                       |   |  |
|           |                      |           |              |         |                            |   |               |   | Default<br>Linixobol<br>1 GB |   |  |

Pechamos a sesión do usuario *sol* e iniciámola co usuario *administrador*. Imos a opción de **Usuarios** do menú superior dereito para administrar os usuarios de ownCloud. Como se mostra na imaxe, aparecen os usuarios e podemos cambiar o seu contrasinal, os grupos aos que pertencen, e tamén a súa cota. Despregamos a do usuario *sol* e podemos ver unha serie de valores predeterminados, pero dado que ningún se axusta ao que queremos, seleccionamos **Outro**.

| 1/servative                           |                                                                                                    | Put harry                                                                                                    | Passen d                                                                      | Groups.             |            | Grasy Admin for |   | 0.044     |   |
|---------------------------------------|----------------------------------------------------------------------------------------------------|----------------------------------------------------------------------------------------------------|-------------------------------------------------------------------------------|---------------------|------------|-----------------|---|-----------|---|
| 000 000000000000000000000000000000000 | B ANDS TOCTOR/DODA                                                                                                    | Not Res                                                                                                    | ******                                                                        | g-famil-protes, g-p | one, p., + | no prosp        |   | Uninted   | • |
| EHECEDES 7348-403                     | 7 A276-11680981AD82                                                                                                    | Pag Polisi                                                                                                    |                                                                               | g alum, g camp alu  | ngu. •     | no prosp        | • | United of |   |
| BIFORCE CONCME                        | S-AU+PCTRIDENED                                                                                                    | Mon when                                                                                                    | *******                                                                       | para prantati       | nges. +    | na prosp        |   | Uninted   |   |
| oburterrindu 🕟                        |                                                                                                    | shelteninde                                                                                                    |                                                                               | admin               |            | no prosp        | • | Universed |   |
| O DEADORE COM-47A                     | 0 8212 10000000000                                                                                                    | PLa-CENT                                                                                                    | *******                                                                       | Lanue Tonas an      | nges. +    | no prosp        |   | Universe  |   |
| S 1296008-0052-00                     | 0-8030-871068800145                                                                                                    | Sul sile                                                                                                    |                                                                               | g-dant-profes, g-d  | mbyr. +    | to group        |   | 40.500    |   |
| Eintroducim                           | os <b>40 MB</b> .                                                                                                    |                                                                                                    |                                                                               |                     |            |                 |   |           | - |
| introducimo                           | os <b>40 MB</b> .                                                                                                    | 1 1 10 105                                                                                                    |                                                                               |                     |            |                 |   |           |   |
| Eintroducime                          | os <b>40 MB</b> .                                                                                                    | Nome of                                                                                                    | ompretta                                                                      |                     |            |                 |   |           | - |
| Eintroducimo                          | os 40 MB.                                                                                                    | Nome of the set                                                                                                    | ompieta                                                                       | -                   |            |                 |   |           |   |
|                                       | os 40 MB.                                                                                                    | Nome of terms                                                                                                    | ompieto                                                                       |                     |            |                 |   |           |   |
|                                       | bos 40 MB.                                                                                                    | Nome or<br>brain<br>Correct<br>Grupos                                                                                                    | ompieto                                                                       |                     |            |                 |   |           |   |
|                                       | os 40 MB.                                                                                                    | Nome of the set                                                                                                    | propositio<br>ensures de conse déficie<br>ensures de conse déficie            | n<br>10             |            |                 |   |           |   |
|                                       | The second second secon | Nome of terms of terms of term | ur traccionar tina<br>activi go admine fue<br>camine go com tagos<br>Darbielo | n<br>10             |            |                 |   |           |   |

Agora *sol* xa ten o límite de cota establecido.

### Conectarse ás carpetas do dominio con Owncloud

- Agora que os usuarios do dominio xa poden acceder a ownCloud, o que queremos é que conecten na súa conta as distintas carpetas compartidas do dominio.
- Imos facer uso do aplicativo de almacenamento externo, que permite conectar dende ownCloud diversos soportes de almacenamento, dende carpetas locais no servidor no que se executa ownCloud ata servizos de almacenamento na nube como Google Drive, así como carpetas compartidas por CIFS (que é o que usaremos no noso caso).

#### Configurar unha conexión automática para grupos de usuarios

- O máis cómodo é configurar dende a administración de ownCloud a carpetas que queremos que se conecten para todos os usuarios.
- Dende a versión 7, ownCloud permite utilizar as credenciais (usuario e contrasinal) que o usuario introduce para iniciar sesión para conectarse a carpetas compartidas por CIFS. Esta opción é ideal para un dominio local, xa que o sistema de almacenamento está usando os mesmos usuarios do dominio que usa ownCloud.
- · Conexión automática para grupos de usuarios

| Norte do car      | tala Alexandraria ede   | era Adhemitation                     | Configuración      | Englofichat para |
|-------------------|-------------------------|--------------------------------------|--------------------|------------------|
|                   |                         |                                      | nextorecalquerator |                  |
|                   | 1000 1000               |                                      | comun              |                  |
| . Control         |                         | (office (addressed rate to reason) a | Soliceradol remeto | a Lanara Baba    |
|                   |                         |                                      | testarquera        |                  |
| the second second | turist Tready almosters |                                      |                    |                  |

Iniciamos sesión en ownCloud co usuario *administrador* e no apartado de **Almacenamento externo** da páxina de **Administración** engadimos como se ve na imaxe a configuración da montaxe da carpeta **comun** do dominio. Indicamos en primeiro lugar o nome co que aparecerá en ownCloud (*Comun, Persoal*, etc.), o tipo de almacenamento *SMB/CIFS*, e como autenticación as credencias de inicio de sesión, para que use as credenciais de ownCloud para conectar a carpeta. A continuación, indicamos o servidor que comparte a carpeta (o noso servidor FreeNAS), o nome da carpeta compartida e se queremos conectar unha subcarpeta dentro da mesma, e o dominio no que está engadido o servidor que comparte a carpeta (*iescalquera*). Por último, indicamos para que grupos de usuarios se conectará a carpeta definida. Se a configuración é correcta, aparecerá un círculo verde na parte esquerda (aínda que tamén pode aparecer na última versión de ownCloud un círculo amarelo ou un cadrado vermello, pero a conexión funcionará igualmente).

| Sec   | dala disertation | eterne beforecene-                                                                                                    | Configuration    |         |                      | Transferred perior                                                                                                    |
|-------|------------------|----------------------------------------------------------------------------------------------------|------------------|---------|----------------------|----------------------------------------------------------------------------------------------------|
| 1     |                  | The second second second second second second second second second second second second second second second s                                                                                                    | nell-sectors in  | panak   | Subsection and the   | 1000000000                                                                                                    |
|       |                  | The same are same a                                                                                                    | *0.08**          |         |                      | () manufactory                                                                                                    |
| -     |                  | And the second second s | tell institution | 104110  | permitted            | and the second second s |
| - and | 100.00           | of a particular free a more a                                                                                                    | analysis a       |         |                      | - Laurabase                                                                                                    |
| 1     |                  | The Rest of Street Street Stre | real ecoperate   | -       | per contributions    | a contractor                                                                                                    |
| -     |                  | of a constant lost a solar a                                                                                                    | *076*0           |         |                      | (Classifier)                                                                                                    |
|       |                  | And the second second s | nell resignable  | 104730  | -constant and the fi | Contract of Contractor                                                                                                    |
|       | 100.00           | of a constant the station of                                                                                                    | analysis         |         |                      | a base standards                                                                                                    |
| 1000  |                  | No. of Concession, Name                                                                                                    | and incoherants  | 10.0110 | ( compressioned      |                                                                                                    |
| -     | 100.00           | And a supervised rate a second -                                                                                                    | *040*0           |         |                      | o Lance stradients                                                                                                    |

Na imaxe podemos ver como configurar todas as carpetas do dominio. Cómpre prestar atención á forma de montar as carpetas persoais para os distintos grupos de usuarios, ao estar almacenadas en distintos sitios dependendo do grupo. Se todas as carpetas persoais estivesen almacenadas na mesma ubicación, poderíamos conectalas de forma máis sinxela introducindo *\$user* como nome da subcarpeta para que ownCloud conectase para cada usuario directamente a súa carpeta.

| đ  | Fictures -       |        |           |        |     |                 |
|----|------------------|--------|-----------|--------|-----|-----------------|
| •  | Tasta autoreras  |        |           |        |     | 11              |
| *  | Describes        |        | North A   | Teneto |     |                 |
| <  | thand with you   | <br>82 | August    | -      |     | ther 17 thereas |
| <  | Dani vitori      | Da.    | Comute    |        |     | he1-min         |
| "  | thared by test   |        | (sources) | c = 1  | -   | has 18 horses   |
| 8  | Topata           | Ro.    | ferrad    |        |     | Inst 17 houses  |
| 12 | Solar od storage | 2      |           |        |     | And the local   |
|    |                  | -      | manue .   |        |     | ha të neras     |
|    |                  |        |           |        | 110 |                 |
|    |                  |        |           |        |     |                 |
|    |                  |        |           |        |     |                 |
|    |                  |        |           |        |     |                 |

Iniciamos sesión co usuario *sol* e comprobamos como xa aparecen conectadas as carpetas de rede do dominio. Picamos sobre a de *Alumnos...* 

| # Alumnos                                                                                                    | +                 |                                                               |                                                           |
|----------------------------------------------------------------------------------------------------|-------------------|---------------------------------------------------------------|-----------------------------------------------------------|
| D Note +                                                                                                    |                   | Tamato                                                        | Modificado                                                |
| damt                                                                                                    |                   | Pendentes                                                     | hai 6 dias                                                |
| Gam2                                                                                                    |                   | Pendentes                                                     | hait-disi                                                 |
| 3 cartable                                                                                                    |                   | Perderiter                                                    |                                                           |
|                                                                                                    |                   |                                                               |                                                           |
|                                                                                                    |                   |                                                               |                                                           |
|                                                                                                    |                   |                                                               |                                                           |
|                                                                                                    |                   |                                                               |                                                           |
| podemos ve                                                                                                    | er o seu contido. |                                                               |                                                           |
| podemos ve                                                                                                    | er o seu contido. |                                                               | a, sea                                                    |
| podemos ve                                                                                                    | er o seu contido. | Re th decays or                                               | Q. 101                                                    |
| podemos ve                                                                                                    | er o seu contido. | iyo in decompose<br>- 100-041                                 | Q                                                         |
| podemos ve<br>                                                                                                    | er o seu contido. | lips in decompose<br>= 168/1291<br>= 1688/291                 | Q, ters<br>ter inters<br>terrers<br>terrers               |
| podemos ve                                                                                                    | er o seu contido. | Tops to decompose<br>= 5000-091<br>= 5000-091<br>= 5000-091   | Q, tors<br>terms<br>brand<br>brand                        |
| podemos ve     Constanto     Constanto | er o seu contido. | Fign its decomposed<br>= 1660-029<br>= 1660-029<br>= 1660-029 | Q, test<br>testen<br>testen<br>testen<br>testen           |
| podemos ve                                                                                                    | er o seu contido. | Figu in decomposition<br>- 1940-195<br>- 1940-195             | Q. ur i<br>Instan<br>Desens<br>Desens                     |
| podemos ve                                                                                                    | er o seu contido. | Figu in december<br>- 1940-195<br>- 1940-195                  | Q una<br>constante<br>constante<br>constante<br>constante |
| podemos ve                                                                                                    | er o seu contido. | lips in decompose<br>= 560-029<br>= 560-029<br>= 560-029      | Q, test<br>m Anten<br>Danie<br>Danie<br>Danie             |

No apartado de **Almacenamento externo** podemos ver as carpetas conectadas dende ownCloud. Fixarse como no ámbito pon *Sistema*, indicando que esas carpetas están configuradas dende a administración de ownCloud, non polo usuario particular.

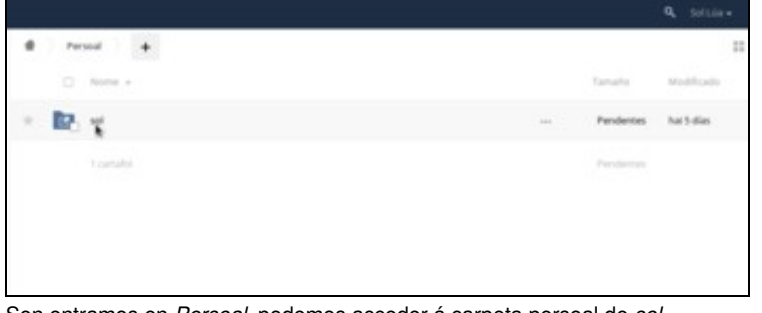

Sen entramos en Persoal, podemos acceder á carpeta persoal de sol.

#### Configurar unha conexión particular para un usuario

- Ademais de conectar as carpetas que nos interesan de forma automática para os usuarios do dominio, tamén podemos permitir que o usuario configure as carpetas que queira conectar con ownCloud, usando diversos protocolos:
- Conectar carpetas con ownCloud

|        | F-1410 - 11-11-1 | 1.00-0.0                                | in the second       |                     |             |                 |
|--------|------------------|-----------------------------------------|---------------------|---------------------|-------------|-----------------|
| - mark | 108.101          | 100000000000000000000000000000000000000 | addressing the set  |                     |             | (c) proceedings |
| -      | 100.000          |                                         |                     | and a second        | -           | Springer        |
|        | 100-101          | 1400-000 and 100000 *                   | addressing to a set | na presidente       | i anatapata | (TERMINE)       |
|        | 100.00           |                                         |                     | and proceedings     |             | 1 perceptor     |
| -      | 1000-101         | -                                       |                     | and a second second |             | 1 proceeding    |
|        | Tapet design 1   |                                         |                     |                     |             |                 |
|        |                  |                                         |                     |                     |             |                 |

En primeiro lugar, o *administrador* debe activar no apartado de **Almacenamento externo** a posibilidade de que os usuarios poidan conectarse a almacenamentos externos a ownCloud, e de que tipo. Neste caso só imos permitir a conexión por CIFS, pero poderíamos permitir conexións a servidores FTP, WebDAV, ou múltiples servizos na nube.

| Caleros -                                         |             |                    |
|---------------------------------------------------|-------------|--------------------|
| Toto achdrana                                     |             | A reset            |
| · foundary                                        | D Norm +    | Tanata & Anata     |
| < manipulations                                   | Aurent.     | - Peridena         |
| Contentioner                                      | 10 mm       | Die Baldes         |
| / Standbylos                                      | in increase | < - in North       |
| <ul> <li>topotas</li> <li>bomulatorage</li> </ul> | Particul    | Pendenten hurtidan |
|                                                   | Term        |                    |
|                                                   |             | Particular and     |

Iniciamos sesión con sol e imos á configuración persoal de ownCloud.

| Northe Ro Landing  | Anaconanterio secono | R/WOLDIN                              |                     |     |               |
|--------------------|----------------------|---------------------------------------|---------------------|-----|---------------|
| Annen              | SNB.) CPS            | Light Dedetlah, saw it settion        |                     |     |               |
| Percent            | 1948 / CPS           | Lag-re-createrisati, salve in section |                     |     |               |
| Canad              | SMB / CPS            | Light preferrant, save in section     |                     |     |               |
| Percentant and an  |                      |                                       | tandd mcarqueta to: | ome | aquestionerse |
| And an other state | 30001000             | The balance' net a price .            | incipera            |     |               |
| pore marteria      | Equipale almost an . |                                       |                     |     |               |

No apartado de *Almacenamento externo*, engadimos **Departamentos** conectándoo por CIFS á carpeta **departamentos** de **comun** do equipo **nas00.iescalquera.local**. Como usuario poñemos o de *sol* e o seu contrasinal. O círculo verde indica que a configuración e correcta e ownCloud puido conectarse coa carpeta cos datos indicados.

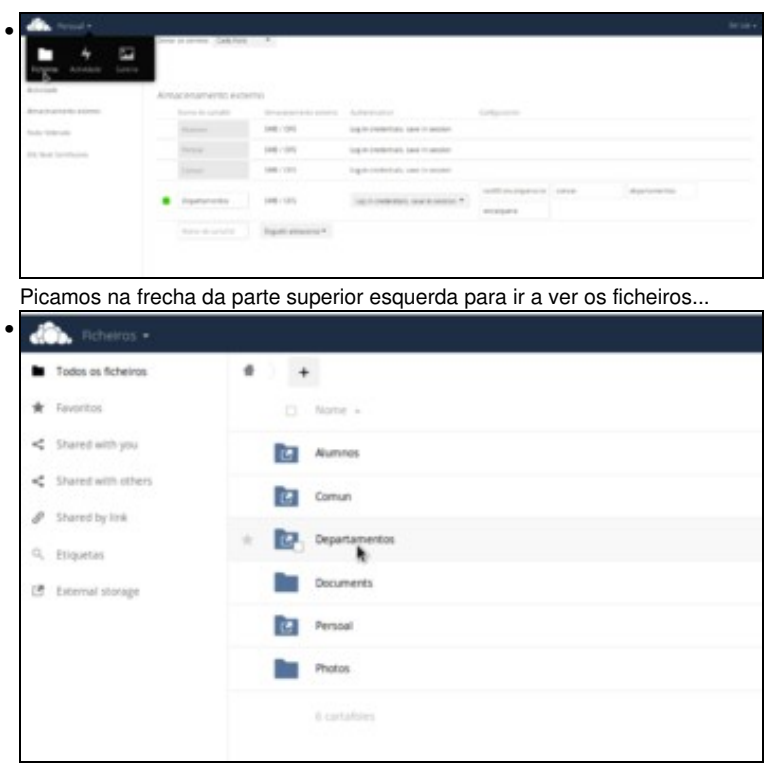

e xa podemos ver a carpeta conectada.

-- Antonio de Andrés Lema e Carlos Carrión Álvarez